## 如何更新 iSN-81x-MRTU 韌體

- 以 iSN-812-MRTU 為範例
- 1. 將 Initial Pin 調製 Init

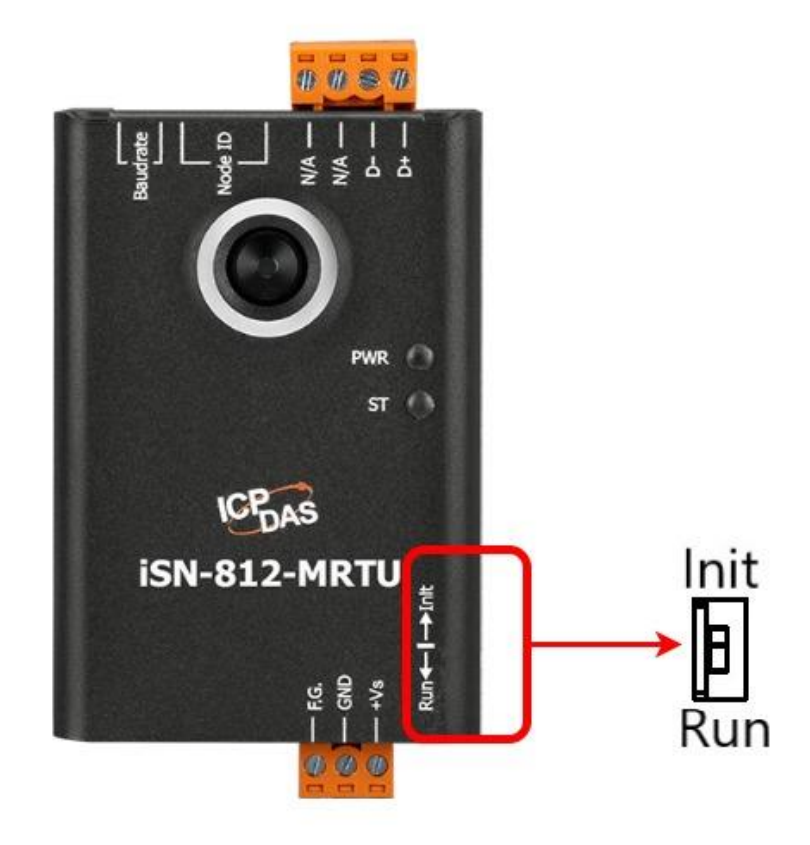

# 2. 透過 RS-485 連接 PC 跟 iSN-812-MRTU

(RS-485 不可連接其他設備)

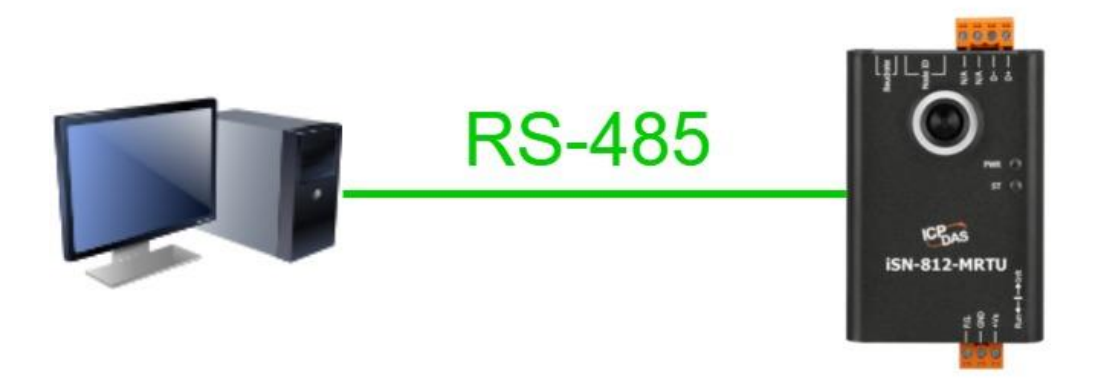

- 3. 重啟 iSN-812-MRTU 電源
- 4. 右鍵點擊" UARTupdate.bat" · 然後點擊" 編輯"

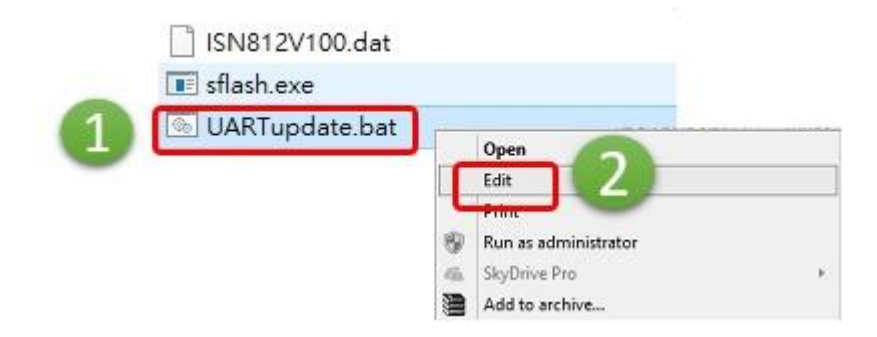

5. 修改 Com 埠設定。例如 Com 2 則修改成

set comport=2

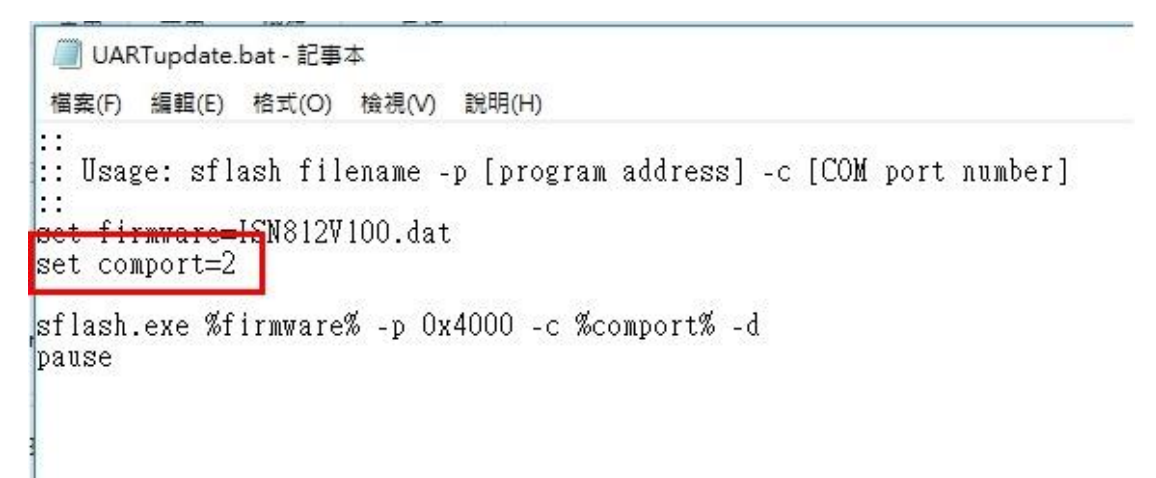

## 6. 儲存" UARTupdate.bat"

7. 左鍵雙擊" UARTupdate.bat" ,開始更新韌體

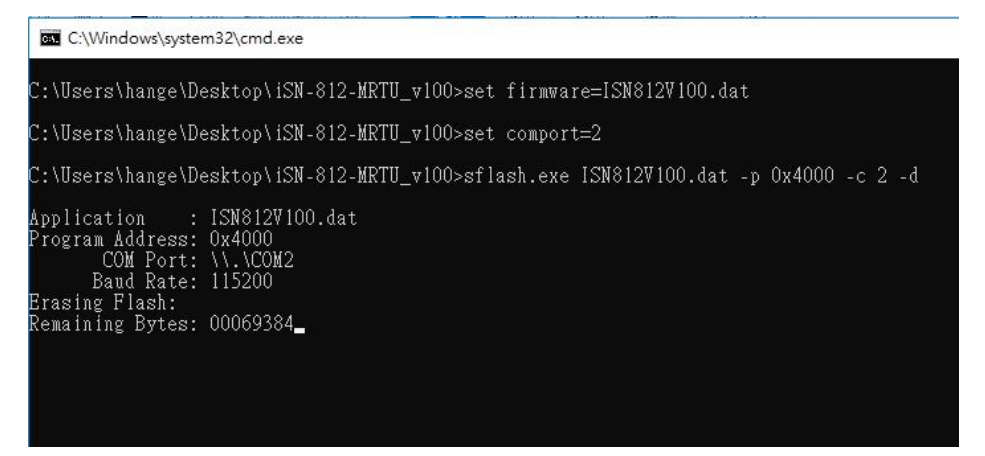

### 8. 當出現" Successfully download to device"的訊息

### 時, 韌體更新已完成, 按任意鍵關閉韌體更新程式。

C:\Users\hange\Desktop\iSN-812-MRTU\_v100>set firmware=ISN812V100.dat C:\Users\hange\Desktop\iSN-812-MRTU\_v100>set comport=2 C:\Users\hange\Desktop\iSN-812-MRTU\_v100>sflash.exe ISN812V100.dat -p 0x4000 -c 2 -d Application : ISN812V100.dat Program Address: 0x4000 COM Port: \\.\COM2 Baud Rate: 115200 Erasing Flash: Remaining Bytes: 00000000 Successfully downloaded to device.